# ФГИС «Моя Школа»: как зарегистрироваться в новом сервисе

Скачайте дополнительные материалы по ФГИС, чтобы рассказать педагогам, как внедряют федеральную систему «Моя школа». Также смотрите инструкцию, как зарегистрироваться на сайте и что делать в случае возможных ошибок.

## Что рассказать педагогам о ФГИС «Моя школа»

Покажите педагогам федеральную систему «Моя школа». Расскажите, как ее внедряют, разъясните возможности. Обсудите организационные вопросы, например, как авторизоваться и работать в системе. Раздайте методички. Для наглядности сопровождайте рассказ показом презентаций, которые подготовил ФГАО ФИЦТО.

- Методичка «Как педагогу авторизоваться в ФГИС «Моя школа»
- Методичка «Как педагогу и администратору работать в ФГИС «Моя школа»
- <u>Презентация «Работа на платформе ФГИС «Моя школа»</u>
- Презентация «Основные вопросы внедрения ФГИС "Моя школа»

ФГИС «Моя школа» – это единый федеральный портал с доступом к образовательным сервисам и цифровым учебным материалам для учеников, родителей и учителей. Совместно с педагогами проанализируйте комплекс мер, которые помогут обеспечить условия и внедрить ФГИС «Моя школа» на территории вашего региона (<u>рекомендации</u> к письму Минпросвещения от 06.07.2022 № 03-961).

# Как зарегистрироваться на сайте ФГИС «Моя Школа»

Доступ пользователей к Системе возможен при выполнении двух условий. Первое – школа участвует в ЦОС эксперименте. Второе – пользователь имеет учетную запись на портале Госуслуг.

Шаг 1. Перейдите на сайт ФГИС «Моя школа»

Шаг 2. Чтобы авторизоваться на сайте, нажмите кнопку «Войти». Авторизация на портале ФГИС «Моя школа» осуществляется с помощью учетки портала Госуслуг.

Шаг 3. В поле «Телефон/Еmail/СНИЛС» введите номер телефона, или адрес электронной почты или СНИЛС, зарегистрированный на портале Госуслуг. В поле «Пароль» введите пароль пользователя от портала Госуслуг. После ввода данных нажмите кнопку «Войти».

Если авторизация прошла успешно и ваш профиль привязан к ОО участника ЦОС эксперимента, то откроется страница «Предоставление прав доступа». Нажмите на кнопку «Предоставить».

Что вы получаете после регистрации на сайте:

- доступ к электронным журналам и дневникам;
- возможность организовать приём в ОО;
- цифровую библиотеку с презентациями, текстовыми документами, таблицами, видеоуроками;
- интерактивные сервисы для управления образовательными процессами.

# Почему не получается зарегистрироваться на сайте

Есть три причины, почему у пользователя могут возникнуть проблемы с регистрацией.

Причина 1. Вы не предоставили права доступа (см. Шаг 3) и вам отказали.

**Причина 2.** Ваша школа не входит в ЦОС эксперимент. Если это не так – обратитесь в службу технической поддержки системы по электронной почте **support@myschool.edu.ru** или позвоните по номеру **8 800 505-47-16**.

**Причина 3.** Сайт ФГИС «Моя школа» может работать в тестовом режиме и в связи с этим пока могут наблюдаться ошибки при авторизации. При наличии такой ошибки обратитесь в техподдержку.

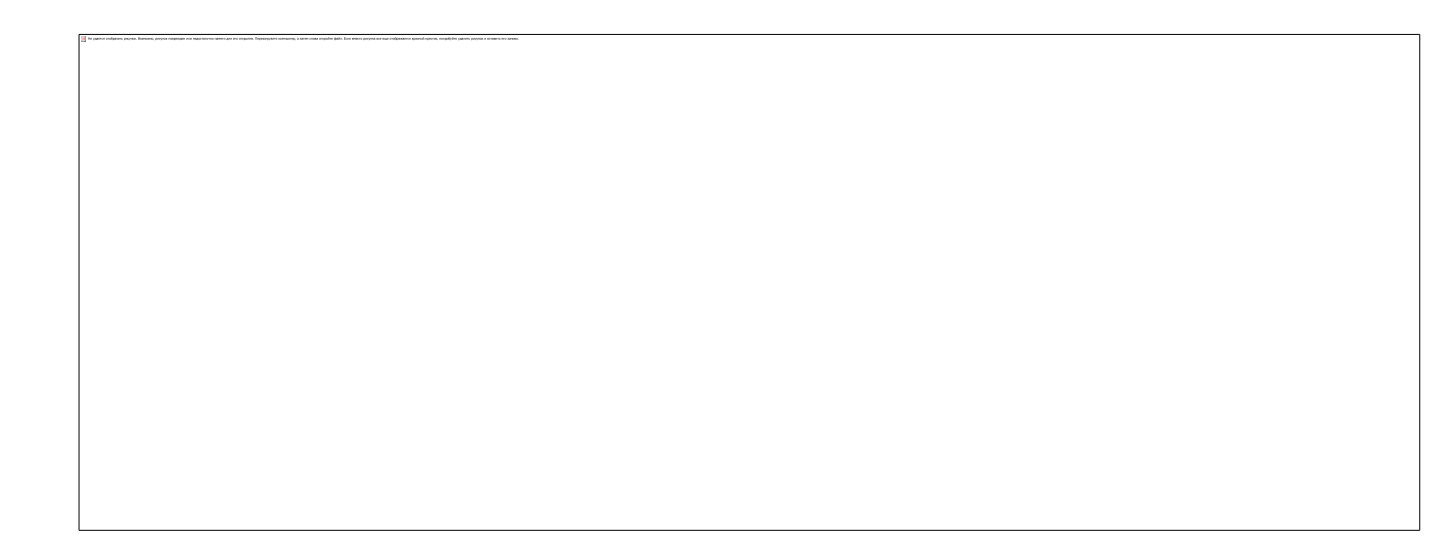

## ПРИКАЗ

#### 01.12.2022

№ 502

### г. Энск

#### О назначении ответственного и подключении ко ФГИС «Моя школа»

На основании частей 1 и 2 статьи 28 Федерального закона от 29.12.2012 № 273-ФЗ «Об образовании в Российской Федерации» в соответствии с постановлением Правительства РФ от 13.07.2022 № 1241

## ПРИКАЗЫВАЮ:

1. Назначить ответственным за подключение МБОУ Школа № 1 к федеральной государственной информационной системе «Моя школа» (далее – ФГИС «Моя школа») и контроль работы ФГИС «Моя школа» на территории МБОУ Школа № 1 заместителя директора по УВР Забелину К.П.

2. Назначить заместителя директора по УВР Забелину К.П. работником, имеющим профиль «Администратор ОО» во ФГИС «Моя школа».

3. Заместителю директора по УВР Забелину К.П.:

- обеспечить подключение МБОУ Школа № 1 и всех ее педагогических работников ко ФГИС «Моя школа» в срок до 16.12.2022;
- оказывать поддержку при подключении обучающихся и их родителей (законных представителей) ко ФГИС «Моя школа»;
- организовать собрания с обучающимися и их родителями (законными представителями) по вопросам взаимодействия со ФГИС «Моя школа» в срок до 16.12.2022;
- взаимодействовать с муниципальным и региональным кураторами по вопросам подключения и взаимодействия со ФГИС «Моя школа»;
- обеспечить участие педагогических работников МБОУ Школа № 1 в обучении по вопросам взаимодействия со ФГИС «Моя школа», проводимом ФГАНУ ФИЦТО и РЦОКО г. Энска.

4. Секретарю Сидоровой Ю.Е. ознакомить с настоящим приказом работников под подпись в срок до 21.12.2022.

5. Контроль исполнения настоящего приказа оставляю за собой.